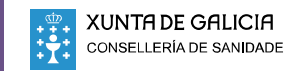

us) A M

20 10:53:3

# Α

### ACCEDER AO PACIENTE

Acceder á lista de traballo "Mis pacientes citados en SALA".

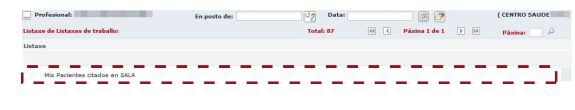

**2** Acceder á Historia clínica do paciente.

| No naciantes citados en SALA : |                                                                                                    |           | Total: 23  | HI H Página 1 de 1 | H Rister      |
|--------------------------------|----------------------------------------------------------------------------------------------------|-----------|------------|--------------------|---------------|
| CIP                            | Paciente                                                                                                    | Hera cita | Tipo       | Estado             | Hora Atencion |
| 0                              |                                                                                                    | 11:00     | Programada | Pendiente          | 1.00          |
| 0                              | the second second second second second second second second second second second second second second second se | 11:00     | Programada | Pendiente          | angen (       |

3 Acceder ao sistema de laboratorio a través da árbore do paciente de IANUS. Abrir menú co botón dereito do rato sobre o episodio "A77.04 - Sospeita de infección debida a coronavirus, non confirmada".

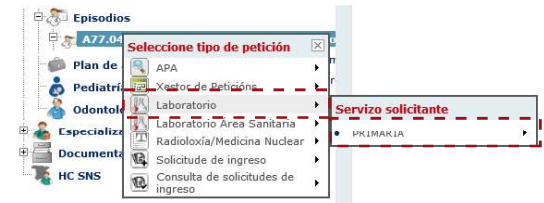

# REXISTRAR O TEST RÁPIDO DE ANTÍXENOS (en función da área sanitaria)

# A CORUÑA e LUGO: Sistema de laboratorio "Servolab"

| 4 Selecci  | onar a tarxeta da proba a realizar.                                                                                                    | 8  | Rexistrar o resultado e a enquisa.                                                                                                    |                        |   |
|------------|----------------------------------------------------------------------------------------------------|----|----------------------------------------------------------------------------------------------------|------------------------|---|
| 5 Pulsar l | ootón "Crear Petición".                                                                                                    | 9  | Pulsar botón "Aceptar".                                                                                                    |                        |   |
| Perfil de  | e pruebas: O Covid 19 - PCR<br>O Covid 19 - Pruebas rápidas<br>O SARS-COV-2 Antígeno Test rápido Valdación Externa<br>O Estudio de Seroprevalencia Sars-CoV-2<br>O Servicio Análisis Clinicos. Entermeria.Micro<br>Seleccione el perfil de pruebas o la procedencia. |    | La siguentes pruebas tienen asociados los siguentes parámetros. Indique los que corresp<br>Parámetros específicos:<br>\$2855 cú2 4 2000 por tará ríado Valdarcida Evizano<br>- Resultado<br>Cordd 19 Encuesta<br>1 - Sintomático<br>ATENCIÓN: sel paciente es sintomático indique la fecha de inicio de<br>sintomás.<br>- Fecha de inicio de sintomás<br>Indique todos los distos en la fecha sin espacios. El 63/04/2020<br>- Tibo de paciente | ondan y pulse Aceptar. | ] |
| 6 Selecció | onar o estudo correspondente "Test rápidos de antíxenos".                                                                                                    | 10 | Mostrarase un resumo, pulsar o boto                                                                                                    | ón "Confirmar".        |   |
| 7 Pulsar o | o botón "Hoja de extracción".                                                                                                    |    | Imprimi Confirmar<br>Imprima la hoja de extracción y pulse el botón confirmar para que la petición sea procesada correctamente                                                                                                    | e por el laboratorio.  |   |
| [          | Parámetros Descripción de pruebas (7) Hoja de extracción Buscar pruebas                                                                                                    |    | Covid To True Based<br>Covid To True Based<br>Covid To True Based                                                                                                    | لم<br>rapidas          |   |

| Parámetro    | s Descripción de pruebas 7 Hoja de extracción Buscar pruebas                                                   |
|--------------|----------------------------------------------------------------------------------------------------|
| robiología   |                                                                                                    |
| EBAS RAPIDAS | PRUEBAS RAPIDAS                                                                                                |
| 17.5         | ATENCION: Esta prueba y su resultado se envia automáticamente al laboratorio después de firmar la<br>petición. |
| <b>6</b>     | SARS-CoV-2 Antígeno Test rápido Validación Externa                                                             |
|              |                                                                                                    |

4 Seleccionar o estudo correspondente "Test rápidos de antíxenos"

V Orientación diagnóstica

Microbioloxía - COVID-19 COVID-19 (Prueba rápida antíxeno) - Regist

4) Cest rápido antixeno Resultado Ax:

e o resultado do test.

Pulsar "Crear".

Diagnóstico Paneles CO.PR.AX

5 Pulsar "Enviar".

TEST RÁPIDOS

SEROLOXÍA SARS CoV 2 INFECCIÓN SARS CoV 2 INMUNIDAD CRIBADO SARS CoV 2 CRIBADO

5 Enviar

MICROBIOLOXÍA RESUMO

PUNCION - SARS-CoV-2 (IaG + IaM)

PUNCION - SARS-CoV-2 (IgG + 1gM)
PUNCION - SARS-CoV-2 (IgG + 1gM)
EX. NASOFARÍNXEO - SARS-CoV-2 (antixeno)
PCR
EX. NASOFARÍNXEO - SARS-CoV-2 (PCR)

5

#### 6 Rexistrar a enquisa.

NHC: Sexo:

Nombre: FICTICIO PRUEBAS, TITULAR

NASI: 3955583

F. Nac.: 01/01/1900

000101FPIR1019 2000000 (HULA) Hombre

7 Pulsar botón "Crear".

| A DESCRIPTION OF TAXABLE |                             | Resumen Crear | V. |
|--------------------------|-----------------------------|---------------|----|
|                          |                             |               |    |
| Información Adicional    |                             |               |    |
| -                        | *Covid-19_Sintomático *     | ×             |    |
| 6 *Covid-19_Fech         | a de inicio de los síntomas | ~             |    |
|                          | Covid-19_Tipo de paciente   | ¥             |    |
|                          |                             |               |    |

#### PONTEVEDRA e SANTIAGO: Sistema de laboratorio "Openlab"

FERROL, OURENSE e VIGO: Sistema de laboratorio "Modulab"

**5** 

**4** Seleccionar o estudo correspondente "Test rápidos de antíxenos".

RESIDENCIAS SOCIOSANITARIAS

EX. NASOFARÍNXEO - SARS-CoV-2 (PCR) - SOCIOSANITARIOS

- 6 Rexistrar a enquisa e o resultado do test.
- 7 Pulsar botón "Enviar".

| Identificador Petición                                                                                                    | 155020891                                                                                                    | Doente                                                                                                    | ×                                                       |                                 |                                      |
|----------------------------------------------------------------------------------------------------|----------------------------------------------------------------------------------------------------|----------------------------------------------------------------------------------------------------|---------------------------------------------------------|---------------------------------|--------------------------------------|
| Peticionario                                                                                                    | Desire Rev. Discuttor                                                                                                    | NumICU                                                                                                    | TULAR, (                                                |                                 |                                      |
| Femilino                                                                                                    | - I - I - I - I - I - I - I - I - I - I                                                                                                  |                                                                                                    |                                                         |                                 |                                      |
| Disanéstica                                                                                                    | Seleccionar                                                                                                    | ·                                                                                                    |                                                         |                                 |                                      |
| el contracto                                                                                                    |                                                                                                    |                                                                                                    |                                                         |                                 |                                      |
| solicitar probas)                                                                                                    |                                                                                                    |                                                                                                    |                                                         |                                 |                                      |
|                                                                                                    |                                                                                                    |                                                                                                    |                                                         |                                 |                                      |
| makes adialanatas                                                                                                    |                                                                                                    |                                                                                                    |                                                         |                                 |                                      |
| ruebas adicivitales.                                                                                                    |                                                                                                    |                                                                                                    |                                                         |                                 |                                      |
| Estudio: EX. NASOFARÍ                                                                                                    |                                                                                                    | ixeno) - Test rápido                                                                                                   |                                                         |                                 |                                      |
| Teformación nocerania                                                                                                    | oper complimiente de l                                                                                                    | - Onlon 5ND /353 /363                                                                                                  | o do 16 do sheil oo                                     | a la ave ce a                   | nodifics is Only                     |
| Información necesaria<br>SND/234/2020, de 15                                                                                                    | para cumplimiento de l<br>de marzo, sobre adopció                                                                                        | a Orden SND/352/202<br>on de disposiciones y                                                                           | 0, de 16 de abril, po<br>nedidas de contenci            | ir la que se r<br>ión y remisió | nodifica la Orde<br>ón de informació |
| Información necesaria<br>SND/234/2020, de 15 de<br>de Sanidad ante la situ                                                                                                    | para cumplimiento de l<br>de marzo, sobre adopció<br>ación de crisis sanitaria                                                           | a Orden SND/352/202<br>5n de disposiciones y<br>1 ocasionada por el CO                                                 | 0, de 16 de abril, po<br>medidas de contenci<br>VID-19  | ir la que se r<br>ión y remisió | nodifica la Orde<br>5n de informació |
| Información necesaria<br>SND/234/2020, de 15<br>de Sanidad ante la situ<br>Sintemático:                                                                                                    | para cumplimiento de l<br>de marzo, sobre adopció<br>ación de crisis sanitaria                                                           | a Orden SND/352/202<br>on de disposiciones y<br>ocasionada por el CO                                                   | 0, de 16 de abril, po<br>medidas de contenci<br>VID-19  | er la que se r<br>ión y remisió | nodifica la Orde<br>Sn de informació |
| Información necesaria<br>SND/234/2020, de 15 de<br>de Sanidad ante la situ<br>Sinternático:                                                                                                    | para cumplimiento de la<br>de marzo, sobre adopció<br>actón de crisis sanitaria<br>enfaración eblicatoria si                             | a Orden SND/352/202<br>on de disposiciones y<br>locasionada por el CO<br>Seleccionar V                                 | 0, de 16 de abril, po<br>nedidas de contenci<br>VID-19  | er la que se r<br>ión y remisió | nodifica la Orde<br>Sn de informació |
| Información necesaria<br>SND/234/2020, de 15 de<br>Sanidad ante la situ<br>Sinternático:<br>Data inicio sintemas (*) D<br>Sinternático:                                                                                                    | para cumplimiento de la<br>de marzo, sobre adopció<br>acción de crisis samitaria<br>eclaración obligatoria si                            | a Orden SND/352/202<br>in de disposiciones y i<br>ocasionada por el CO<br>Seleccionar V                                | 0, de 16 de abril, po<br>medidas de contenci<br>VID-19  | ir la que se r<br>ión y remisió | nodifica la Orde<br>Sn de informació |
| Información necesaria<br>SND/234/2020, de 15 e<br>de Sandad ante la situ<br>Sinternático:<br>Data inicio sintemas (*) D<br>Sinternático:<br>Indique o tipo de doente:                                                                                 | para cumplimiento de l<br>de marzo, sobre adopció<br>actón de crisis samitaria<br>actón de crisis samitaria<br>eclaración obligatoria si | a Orden SND/352/202<br>in de disposiciones y i<br>ocasionada por el co<br>Seleccionar V<br>Seleccionar                 | 0, de 16 de abril, po<br>nedidas de contenci<br>VID-19  | ir la que se r<br>ión y remisió | nodifica la Orde<br>Sn de informació |
| Información necesaria<br>SND/234/2020, de 15 d<br>de Sanidad ante la situ<br>Sintemático:<br>Data inicio sintemas (*) D<br>Sintemático:<br>Indique o tipo de doente:                                                                                  | para cumplimiento de l<br>de marzo, sobre adopció<br>acción de crisis samtaria<br>eclaración obligatoria si                              | a Orden SND/352/200<br>Sin de disposiciones y<br>ocasionada por et CO<br>Seleccionar                                   | 0, de 16 de abril, po<br>nedidas de contenci<br>VID-19  | ir la que se r<br>ión y remisió | nodifica la Orde<br>în de informació |
| Información necesaria<br>SIN/234/2020, de 15<br>de Sanidad ante la situ<br>Sinternático:<br>Data inicio sinternas (*) D<br>Sinternático:<br>Indique o tipo de doente:<br>RESULTADOS                                                                   | para cumplimiento de l<br>de marzo, sobre adopció<br>action de crisis sanitaria<br>eclaración obligatoria si                             | a Orden SRD/352/202<br>Sin de disposiciones y lo<br>ocasionada por el CO<br>Seleccionar V<br>Seleccionar               | 0, de 16 de abril, po<br>medidas de contenci<br>VID-19  | r la que se r<br>ión y remisió  | nodifica la Orde<br>în de informació |
| Información necesaria<br>800/234/2020, de 15:<br>de Sanidad ante la situ<br>Sintemático:<br>Data inicio síntemas (*) D<br>Sintemático:<br>Indique o tipo de doente:<br>RESULTADOS<br>Basilhuño do tart                                                | para cumplimiento de la<br>le marzo, sobre adopció<br>actón de crisis samitaria<br>eclaración obligatoria si                             | a Orden SK0/352/200<br>in de disposiciones y i<br>o casionada por el CU<br>Seleccionar V<br>Seleccionar                | 0, de 16 de abril, por<br>medidas de contenci<br>VID-19 | r la que se r<br>ión y remisió  | nodifica la Orde<br>ŝn de informació |
| Información necesaria<br>Stol/234/2020, de 15<br>de Sandad ante la situ<br>Sintomítico:<br>Data isido sintemas (*) D<br>Sintemítico:<br>Indique o tipo de doente:<br>RESULTADOS<br>Resultado do test:                                                 | para cumplimiento de la<br>le marzo, sobre adopció<br>actón de crisis sanitaria<br>eclaración obigatoria si                              | a Orden SH0/352/200<br>in de disposiciones y i<br>o casionada por el CU<br>Seleccionar V<br>Seleccionar<br>Seleccionar | 0, de 16 de abril, por<br>medidas de contenci<br>VID-19 | r la que se r<br>ión y remisió  | nodifica la Orde                     |
| Información necesaria<br>Sintemilio:<br>de Sanidad ante la situ<br>Sintemilio:<br>Data isión sintemas (*) D<br>Data isión sintemas (*) D<br>Data isión sintemas (*) D<br>Sintemilio:<br>Indique o tipo de doente:<br>RESULTADOS<br>Resultado do test: | para cumplimiento de la<br>le marzo, sobre adopci<br>action de crisis sanitaria<br>reclaración obligatoria si                            | a Orden SK0/352/200<br>in de disposiciones y i<br>o casionada por el CU<br>Seleccionar                                 | 0, de 16 de abril, por<br>medidas de contenci<br>VID-19 | v la que se r<br>ión y remisió  | nodifica la Orde                     |
| Información necesaria<br>SMO/234/2020, de 15<br>de Sanudad ante la situ<br>Sintemático:<br>Data inicio sintemas (*) D<br>Data inicio sintemas (*) D<br>Data inicio sintemas (*) D<br>Resultado de dente:<br>RESULTADOS<br>Resultado do test:          | para cumplimiento de la<br>le marzo, sobre adopció<br>action de crisis sanitaria<br>ieclaración obligatoria si                           | a Orden SH0/352/200<br>in de disposiciones y in<br>o casionada por el CU<br>Seleccionar                                | o, de 16 de abril, po<br>medidas de contenci<br>VID-19  | v la que se r<br>ión y remisió  | nodifica la Orde                     |